## Stappenplan – Accepteren of weigeren van plaats bij één fixusverzoek

→ Stap 1: Wanneer je bent ingelogd via <u>www.studielink.nl</u> zie je onder <Opleidingen> de actie <Regel je plaatsing> staan op het moment dat je een plaats aangeboden hebt gekregen. Klik de actie aan.

| Opleidingen                                     |                                                                  |                                                                      |                                                                 |
|-------------------------------------------------|------------------------------------------------------------------|----------------------------------------------------------------------|-----------------------------------------------------------------|
|                                                 |                                                                  |                                                                      | + Nieuw verzoek tot inschrijving toevoegen                      |
| Onderwijsinstelling                             | Criminologie<br>Erasmus Universiteit                             | Rotterdam                                                            |                                                                 |
| Collegejaar  Inactieve inschrijfverzoeken tonen | Collegejaar<br>Status<br>Plaats beschikbaar<br>tot<br>Rangnummer | 2022 - 2023<br>Plaats aangeboden<br>30 april 2022 23,59,59 CEST<br>7 | Je inschrijfverzoek is door de onderwijsinstelling<br>ontvangen |
|                                                 | To do      Regel je plaatsing                                    |                                                                      | >                                                               |
|                                                 | Details tonen                                                    | 🗙 Annuleren                                                          |                                                                 |

Dit brengt je op het volgende scherm:

| Maak je definitieve keu                           | ize. LET OP: de keuze die je nu maakt is defini<br>automatisch aang  | itief en kun je niet meer wijzigen. Een ge<br>geboden aan een andere student. | weigerde plaats komt te vervallen en wordt                                 |
|---------------------------------------------------|----------------------------------------------------------------------|-------------------------------------------------------------------------------|----------------------------------------------------------------------------|
| iminologie<br>smus Universiteit Rotterc           | jam                                                                  |                                                                               |                                                                            |
| diejaar<br>tus<br>ats beschikbaar tot<br>ıgnummer | 2022 - 2023<br>Plaats aangeboden<br>30 april 2022 23:59:59 CEST<br>7 | Onderwijsinstelling<br>Locatie<br>Opleidingsvorm<br>Startdatum                | Erasmus Universiteit Rotterdam<br>ROTTERDAM<br>Voltijd<br>1 september 2022 |
| Plaats accepteren                                 | Plaats weigeren                                                      |                                                                               |                                                                            |
| Plaats accepteren                                 | Plaats weigeren                                                      |                                                                               |                                                                            |

Ga voor het accepteren van je plaats door naar stap 2. Voor het weigeren van je plaats ga je naar stap 4.

## ACCEPTEREN

→ Stap 2: Om de plaats te accepteren selecteer je <Plaats accepteren>. Daarna zet je een vinkje voor de tekst <Je gaat akkoord met de volgende voorwaarden...>. Controleer deze gegevens goed, want je kunt je keuze niet meer wijzigen! Vervolgens selecteer je <Bevestigen>.

| Maak je definitieve keuze. LET OP. de keuze die je nu maakt is definitief en kun je niet meer wijzigen. Een geweigerde plaats komt te vervallen en wordt<br>automatisch aangeboden aan een andere student. |                                                                      |                                                                 |                                                                             |  |  |
|----------------------------------------------------------------------------------------------------|----------------------------------------------------------------------|-----------------------------------------------------------------|-----------------------------------------------------------------------------|--|--|
| Criminologie<br>Trasmus Universiteit Rotter                                                                                                    | dam                                                                  |                                                                 |                                                                             |  |  |
| itudiejaar<br>itatus<br>Ylaats beschikbaar tot<br>Yangnummer                                                                                                    | 2022 - 2023<br>Plaats aangeboden<br>30 april 2022 23:59:59 CEST<br>7 | Onderwijsinstelling<br>Locatie<br>Opleidingsvorm<br>Startriatum | Erasmus Universiteit Rotterdam<br>ROTTERDAM<br>Voltijd<br>1. september 2022 |  |  |
| Plaats accepteren                                                                                                    | Plaats weigeren                                                      |                                                                 |                                                                             |  |  |
| Je gaat akkoord m                                                                                                    | net de volgende voorwaarden:                                         |                                                                 |                                                                             |  |  |
| <ul> <li>Ik accepteer c</li> </ul>                                                                                                    | le aangeboden plaats voor Criminologie bij Er                        | asmus Universiteit Rotterdam.                                   |                                                                             |  |  |

→ Stap 3: Je hebt je plaats geaccepteerd. De opleiding en de bijbehorende status wordt nu getoond. Je kunt het formulier afdrukken of teruggaan naar je Dashboard pagina.

| Jourgejaal     2022 2023     Image: Constraint of the second second seco | rasmus Universiteit F | Rotterdam                         |                                                                 |
|----------------------------------------------------------------------------------------------------|-----------------------|-----------------------------------|-----------------------------------------------------------------|
| Plaats beschikbaar     30 april 2022 23:59:59 CEST       ot       Rangnummer       7       To do                                                                                                    | Status                | Plaats geaccepteerd               | Je inschrijtverzoek is door de onderwijsinstelling<br>ontvangen |
| ot<br>Rangnummer 7<br>To do ✓ Afgerond                                                                                                    | Plaats beschikbaar    | 30 april 2022 23:59:59 CEST       | onvangen                                                        |
| Rangnummer     7       To do     ✓ Afgerond                                                                                                    | tot                   |                                   |                                                                 |
| To do Afgerond                                                                                                    | Rangnummer            | 7                                 |                                                                 |
|                                                                                                    | To do                 | ✓ Afgerond                        |                                                                 |
| zijn momenteel geen To do-acties voor deze opleiding.                                                                                                    | zijn momenteel geen   | To do-acties voor deze opleiding. |                                                                 |
|                                                                                                    |                       |                                   |                                                                 |

## WEIGEREN

→ Stap 4: Selecteer voor het weigeren van de plaats <Plaats weigeren>. Daarna zet je een vinkje bij de tekst <Je gaat akkoord met de volgende voorwaarden...>. Controleer deze gegevens goed, want je kunt je keuze niet meer wijzigen! Vervolgens selecteer je <Bevestigen>.

| Maak je definitieve ke                                                                                                    | euze. LET OP: de keuze die je nu maakt is defini<br>automatisch aang                                                                                                    | tief en kun je niet meer wijzigen. Een ge<br>Ieboden aan een andere student.                                                                         | weigerde plaats komt te vervallen en wordt                         |  |
|----------------------------------------------------------------------------------------------------|----------------------------------------------------------------------------------------------------|----------------------------------------------------------------------------------------------------|--------------------------------------------------------------------|--|
| Criminologie<br>Erasmus Universiteit Rotter                                                                                           | rdam                                                                                                    |                                                                                                    |                                                                    |  |
| Studiejaar                                                                                                    | 2022 - 2023                                                                                                    | Onderwijsinstelling                                                                                                    | Erasmus Universiteit Rotterdam                                     |  |
| Status                                                                                                    | Plaats aangeboden                                                                                                    | Locatie                                                                                                    | ROTTERDAM                                                          |  |
| Plaats beschikbaar tot                                                                                                    | 30 april 2022 23:59:59 CES I                                                                                                    | Opleidingsvorm                                                                                                    | Voltijd                                                            |  |
| Plaats accepteren                                                                                                    | Plaats weigeren                                                                                                    |                                                                                                    |                                                                    |  |
| Plaats accepteren                                                                                                    | Plaats weigeren                                                                                                    |                                                                                                    |                                                                    |  |
| Plaats accepteren                                                                                                    | Plaats weigeren                                                                                                    | it Potterdam waanvoor een selectienoor                                                                                                    | ing is genegistreerd in miin                                       |  |
| Plaats accepteren  Je gaat akkoord n  N kweiger de p Studielink-aci                                                                   | Plaats weigeren<br>net de volgende voorwaarden:<br>plaats voor Criminologie bij Erasmus Universite<br>count.                                                                                                    | it Rotterdam, waarvoor een selectiepog                                                                                                    | ing is geregistreerd in mijn                                       |  |
| Plaats accepteren<br>Je gaat akkoord n<br>Ik weiger de p<br>Studielink-acc<br>Ik ben mij erv                                          | Plaats weigeren<br>net de volgende voorwaarden:<br>olaats voor Criminologie bij Erasmus Universite<br>count.<br>an bewust dat als ik mijn plaats weiger, deze p                                                                                                   | it Rotterdam, waarvoor een selectiepog<br>laats automatisch komt te vervallen en v                                                                   | ing is geregistreerd in mijn<br>wordt aangeboden aan een           |  |
| Plaats accepteren<br>Je gaat akkoord n<br>Ik weiger de p<br>Studielink-acc<br>Ik ben mij erv<br>andere stude                          | Plaats weigeren<br>net de volgende voorwaarden:<br>olaats voor Criminologie bij Erasmus Universite<br>count.<br>an bewust dat als ik mijn plaats weiger, deze p<br>nt. Ook ben ik mij ervan bewust dat mijn keuze                                                 | it Rotterdam, waarvoor een selectiepog<br>laats automatisch komt te vervallen en v<br>definitief is en ik deze niet meer kan wij                     | ing is geregistreerd in mijn<br>wordt aangeboden aan een<br>zigen. |  |
| Plaats accepteren  Je gaat akkoord n  Ik weiger de p Studielink-acc Ik ben mij erw andere stude LET OP: je gaa                        | Plaats weigeren<br>net de volgende voorwaarden:<br>olaats voor Criminologie bij Erasmus Universite<br>count.<br>an bewust dat als ik mijn plaats weiger. deze p<br>nt. Ook ben ik mij ervan bewust dat mijn keuze<br>at nu de aangeboden plaats(en) weigeren. Wee | it Rotterdam, waarvoor een selectiepog<br>laats automatisch komt te vervallen en v<br>definitief is en ik deze niet meer kan wij<br>et je het zeker? | ing is geregistreerd in mijn<br>wordt aangeboden aan een<br>zigen. |  |
| Plaats accepteren<br>Je gaat akkoord n<br>• Ik weiger de p<br>Studielink-acc<br>• Ik ben mij erv<br>andere studee<br>• LET OP. je gaa | Plaats weigeren<br>net de volgende voorwaarden:<br>plaats voor Criminologie bij Erasmus Universite<br>count.<br>an bewust dat als ik mijn plaats weiger, deze p<br>nt. Ook ben ik mij ervan bewust dat mijn keuze<br>at nu de aangeboden plaats(en) weigeren. Wee | it Rotterdam, waarvoor een selectiepog<br>laats automatisch komt te vervallen en v<br>definitief is en ik deze niet meer kan wij<br>et je het zeker? | ing is geregistreerd in mijn<br>wordt aangeboden aan een<br>zigen. |  |
| Plaats accepteren<br>Je gaat akkoord n<br>• Ik weiger de p<br>Studielink-acc<br>• Ik ben mij erv<br>andere stude<br>• LET OP. je gaa  | Plaats weigeren<br>net de volgende voorwaarden:<br>plaats voor Criminologie bij Erasmus Universite<br>count.<br>an bewust dat als ik mijn plaats weiger, deze p<br>nt. Ook ben ik mij ervan bewust dat mijn keuze<br>at nu de aangeboden plaats(en) weigeren. Wee | it Rotterdam, waarvoor een selectiepog<br>laats automatisch komt te vervallen en v<br>definitief is en ik deze niet meer kan wij<br>et je het zeker? | ing is geregistreerd in mijn<br>wordt aangeboden aan een<br>zigen. |  |

→ Stap 5: Je hebt je plaats geweigerd. De opleiding en de bijbehorende status wordt nu getoond.
 Je kunt het formulier afdrukken of teruggaan naar je Dashboard pagina.

| Criminologie<br>Erasmus Universit | eit Rotterdam                   |  |  |
|-----------------------------------|---------------------------------|--|--|
| Collegejaar:<br>Status:           | 2022 - 2023<br>Plaats geweigerd |  |  |
| 1 Details tonen                   |                                 |  |  |

In de Studielink VRAAGbaak (<u>https://help.studielink.nl/nl/</u>) vind je per onderwerp een heleboel antwoorden op vragen over het gebruik van Studielink. Daarnaast vind je algemene informatie en overige stappenplannen op <u>https://info.studielink.nl/nl</u>. Kom je er met behulp van de websites niet uit, neem dan contact op met je (toekomstige) hogeschool of universiteit.